# NemID'nin yerini Mit Distance of the second second

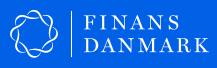

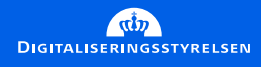

## NemID'nin yerini MitID'ye alacaktır.

Bunun nedeni, geleceğin güvenlik gereksinimlerini karşılayan bir dijital kimliğe olan ihtiyacımızdır. NemID, bugün için iyi ve güvenli bir çözümdür; ancak MitID, gelecek için daha güvenli bir çözüm sunmaktadır.

MitID, başka insanların dijital kimliklerini suistimal etmeyi zorlaştıran güvenlik geliştirmeleri içermektedir. Örneğin uygulama yeni bir cihazda aktive edildiyse, MitID uygulaması, cep telefonu mesajı veya e-posta ile bir bildirim alacaksınız. MitID kimlik bilgileriniz kullanıldığı zaman bildirim almayı da tercih edebilirsiniz.

MitID'yi, İnternet bankacılığı hizmetinize veya borger.dk sayfasına giriş yapmak gibi NemID kullanarak yaptığınız her şey için kullanabilirsiniz.

MitID'yi almak ve kullanmak ücretsizdir.

## MitID'yi alma sıranız geldiğinde, bilgilendirileceksiniz.

MitID'yi alma zamanınız geldiğinde, size doğrudan bildirim gönderilecektir.

- İnternet bankacılığı hizmetiniz veya cep telefonu bankacılığınız alacaksınız. Bu bildirimi İnternet bankacılığı hizmetinize veya cep telefonu bankacılığına giriş yaptığınız bir noktada alacaksınız.
- Danimarka'da veya Grönland'da bir banka hesabınız yoksa, Dijital Posta ile bir yazı alacak, ardından MitID.dk vasıtasıyla MitID alabileceksiniz.

#### Şimdilik NemID'yi kullanın

MitID'yi alsanız da, şimdilik NemID'yi tutmanız gerekmektedir. Çünkü NemID tamamen kullanımdan kalkana kadar, belirli platformların NemID'yi kullanmanızı gerektirecek bir geçiş dönemi olacaktır. NemID'ye artık ihtiyacınız olmadığında, bankanız veya Dijital Posta vasıtasıyla bilgilendirileceksiniz.

Danimarka'da veya Grönland'da bir banka hesabınız varsa, MitID'yi vasıtasıyla alacaksınız. Sıranız geldiğinde otomatik olarak bir bildirim

## MitID'yi nasıl kullanacaksınız

#### MitID uygulaması

MitID, akıllı telefonlar ve tabletler için ilk ve en başta gelen uygulamadır.

MitID uygulamasını, bugün NemID kod uygulamasını kullandığınız şekilde kullanabilirsiniz. Parmağınızla kaydırarak, akıllı telefonunuz veya tabletinizde MitID ile işlemleri onaylayabilirsiniz.

Ancak, NemID kod uygulamasının aksine, işlemleri onaylamak için MitID uygulamasını manüel olarak açmanız gerekecektir. Bu nedenle, uygulamayı akıllı telefonunuz veya tabletinizde kolayca bulabileceğiniz bir konuma yerleştirmenizi tavsiye ederiz.

Telefonunuzu kaybetme olasılığına karşı yedek bir MitID oluşturmak da iyi bir fikirdir. Bunu, MitID uygulamasını birden fazla cihaza, örneğin cep telefonunuza veya tabletinize yükleyerek yapabilirsiniz.

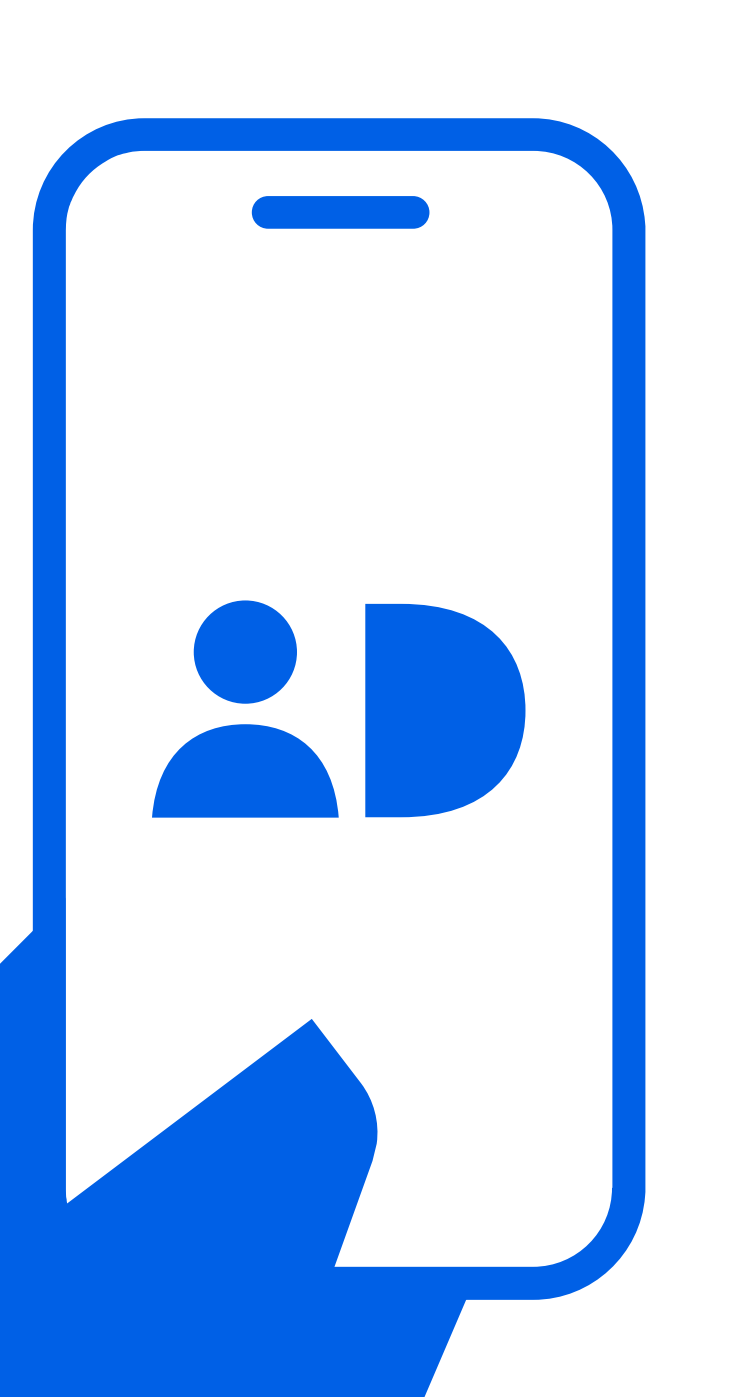

#### MitID'yi kullanmanın diğer yolları

MitID uygulamasını kullanamıyorsanız, alternatif iki yol daha vardır:

#### MitID kod ekranı

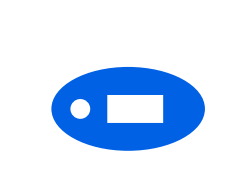

MitID kod ekranı, MitID kullanırken giriş yapmanız için ihtiyaç duyduğunuz tek kullanımlık bir kod oluşturan küçük bir elektronik cihazdır. MitID kod ekranı, oldukça küçük boyutta olduğundan ekranı kolayca anahtarlığınıza takabilir veya cebinize koyabilirsiniz.

#### MitID sesli kod okuyucu

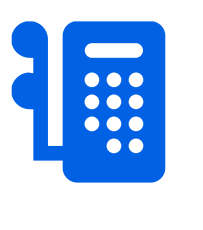

MitID sesli kod okuyucu, MitID kullanırken giriş yapmanız için ihtiyaç duyduğunuz tek kullanımlık bir kodu gösteren büyük bir ekrana sahiptir. MitID sesli kod okuyucu, görme engeli olan kişiler içindir ve tek kullanımlık kodu yüksek sesle de okuyabilir.

## Nereden yardım alınabilir

MitID ile ilgili yardıma ihtiyacınız olursa, bankanız size her zaman yardımcı olur.

Başka bir seçenek olarak, MitID.dk adresini ziyaret edebilir veya telefon (33 98 00 10) ya da e-posta (support@MitID.dk) yoluyla MitID Destek ile iletişime geçebilirsiniz.

Ailenizden biri veya yakın arkadaş gibi güvendiğiniz bir kişiden de yardım isteyebilirsiniz.

#### Ancak, şunları paylaşmamanız gerektiğini unutmayın:

- Kodlarınız
- MitID uygulamanız, kod ekranı veya sesli kod okuyucunuz
- Kullanıcı adınız şahsen başvurmanız durumunda MitID Destek ekibi hariç

ya sesli kod okuyucunuz nanız durumunda MitID Destek

5

## MitID nasıl alınır

#### MitID alabilmek için ihtiyacınız olanlar:

- Bir bilgisayar, tablet veya akıllı telefon
- NemID'niz kod kartı veya kod uygulaması
- Cep telefonu mesajlarını almak için bir telefon numarası veya e-postaları almak için bir e-posta adresi

MitID'yi kurma sırası size geldiğinde, izlemeniz gereken birkaç adım vardır. Bu nedenle, MitID'yi kurmak için zaman ayırmalısınız.

#### Adım 1: MitID'yi İnternet bankacılığı hizmetiniz vasıtasıyla alın

MitID'yi alma sıranız geldiğinde otomatik olarak bir bildirim alacaksınız. Bu bildirimi İnternet bankacılığı hizmetinize veya cep telefonu bankacılığına giriş yaptığınız bir noktada alacaksınız. Kurulum işlemi için yeterince zaman ayırın ve bu işlemi bildirim aldıktan sonra 30 gün içinde tamamlamanız gerektiğini unutmayın.

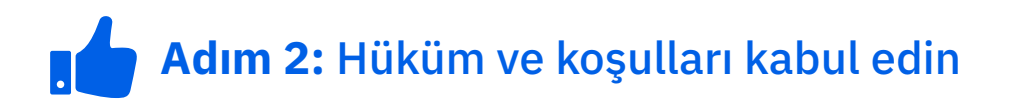

MitID'yi kullanmak için hüküm ve koşulları dikkatlice okumanız ve kabul etmeniz gerekmektedir.

#### Adım 3: MitID uygulaması seçeneğini veya alternatiflerden birini seçin

Şimdi, MitID'yi nasıl kullanmak istediğinizi seçmeniz gerekmektedir. Çoğu durumda, MitID en iyi ve en basit çözümdür. Uygulamayı kullanamayanlar için, MitID kod ekranı iyi bir alternatif olacaktır; MitID sesli kod okuyucu <sub>6</sub> ise, görme engeli olan kişiler içindir.

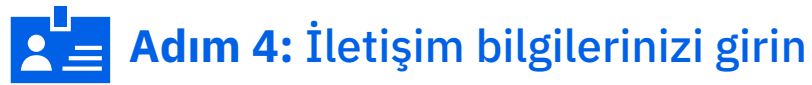

MitID ile ilgili bildirimleri alabilmeniz için iletişim bilgilerinizi (e-posta adresi veya telefon numarası) girin.

## Adım 5: Kullanıcı adınızı seçin

Şimdi, MitID'yi her kullandığınızda girmeniz gerekecek bir kullanıcı adı belirlemeniz gerekmektedir. Kullanıcı adınız olarak kimlik numaranızı kullanamazsınız. Sizin için hatırlanması kolay ancak başkaları için tahmin edilmesi güç olan rakam, harf ve özel karakterlerin bir kombinasyonunu düşünün. Kullanıcı adınızı MitID.dk sayfası üzerinden her zaman değiştirebilirsiniz.

J()nas Jen5en

NemID kullanıcı adınız, kimlik numaranız değilse, MitID'niz için ayrılmış durumdadır.

## Adım 6: MitID'yi indirin veya isteyin

MitID uygulamasını kullanmayı seçtiyseniz, hemen indirmeniz gerekmektedir. MitID kod ekranı veya MitID sesli kod okuyucu seçtiyseniz, bunu posta yoluyla istemeniz veya yerel Nüfus Müdürlüğünden teslim almanız gerekmektedir.

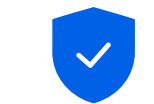

### Adım 7: MitID'yi Aktive Etme

Şimdi MitID'yi aktive etmeniz gerekmektedir. İnternet bankacılığı hizmetiniz veya cep telefonu bankacılığı uygulamanızda yer alan aşağıdaki adımları izleyerek MitID'yi aktive edebilirsiniz. Ekteki yazıda yer alan adımları izleyerek MitID kod ekranı veya MitID sesli kod okuyucuyu aktive edebilirsiniz.

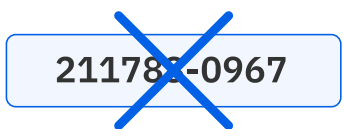

## MitID kimlik bilgilerinizi güvenli bir şekilde saklayın.

- 1. Kodlarınızı asla bir başkasına göstermeyin.
- 2. MitID uygulamanızı\*, kod ekranı veya sesli kod okuyucunuzu bir başkası ile asla paylaşmayın.
- 3. Şahsen başvurmanız durumunda MitID Destek ekibi hariç, kullanıcı adınızı hiç kimseyle paylaşmayın.
- 4. Bir telefon görüşmesi, e-posta veya bankanızın ya da MitID destek ekibinin çalışanı olduğunu söyleyen bir şahsın ziyareti temelinde MitID üzerinden herhangi bir şeyi asla onaylamayın. Sizinle asla bu şekilde iletişime geçilmeyecektir.
- 5. MitID ile hangi işlemi onaylamak üzere olduğunuzu her zaman okumalısınız. Belirtilen işlem yapmak istediğiniz şeye karşılık gelmiyorsa veya bu işlemi siz başlatmadıysanız, işlemi onaylamayın.

Aşağıdaki işlemi onaylıyor musunuz? 2.300 DKK'nın 9978 000123456 numaralı hesaba transferi

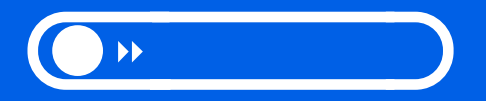

\*her birinin kendi kullanıcı adı ve PIN kodu olduğu sürece, uygulamayı evinizde yaşayan diğer kişilerle paylaşabilirsiniz.

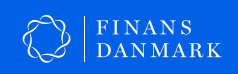

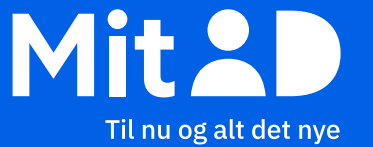

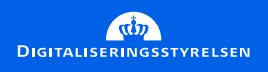